## GUIDA AL PRIMO ACCESSO DEL PROGRAMMA DALÌ CON IL NUOVO SISTEMA DI SICUREZZA.

SEGUI IL PERCORSO ENTRA NEL NUOVO SITO DI AZIONE CATTOLICA

# AZIONECATTOLICA.IT

CLICCA SU

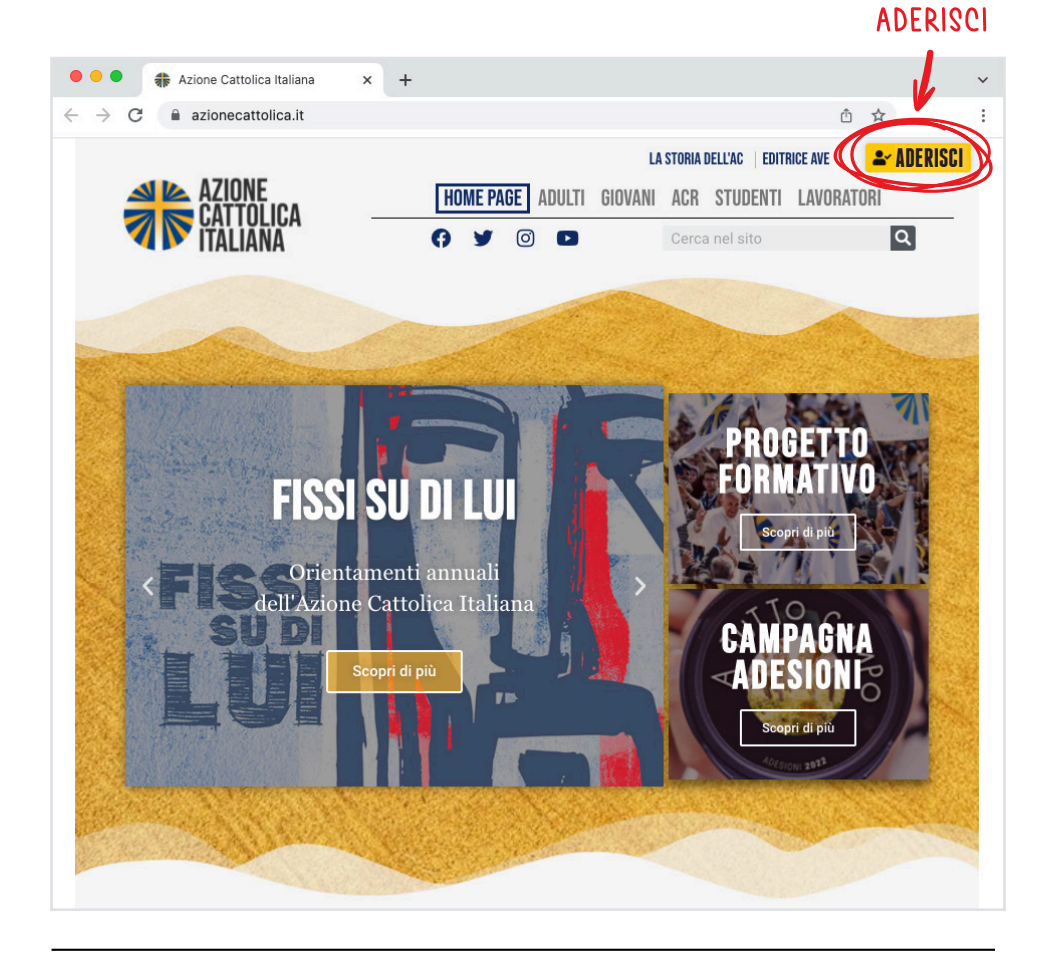

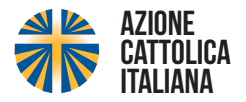

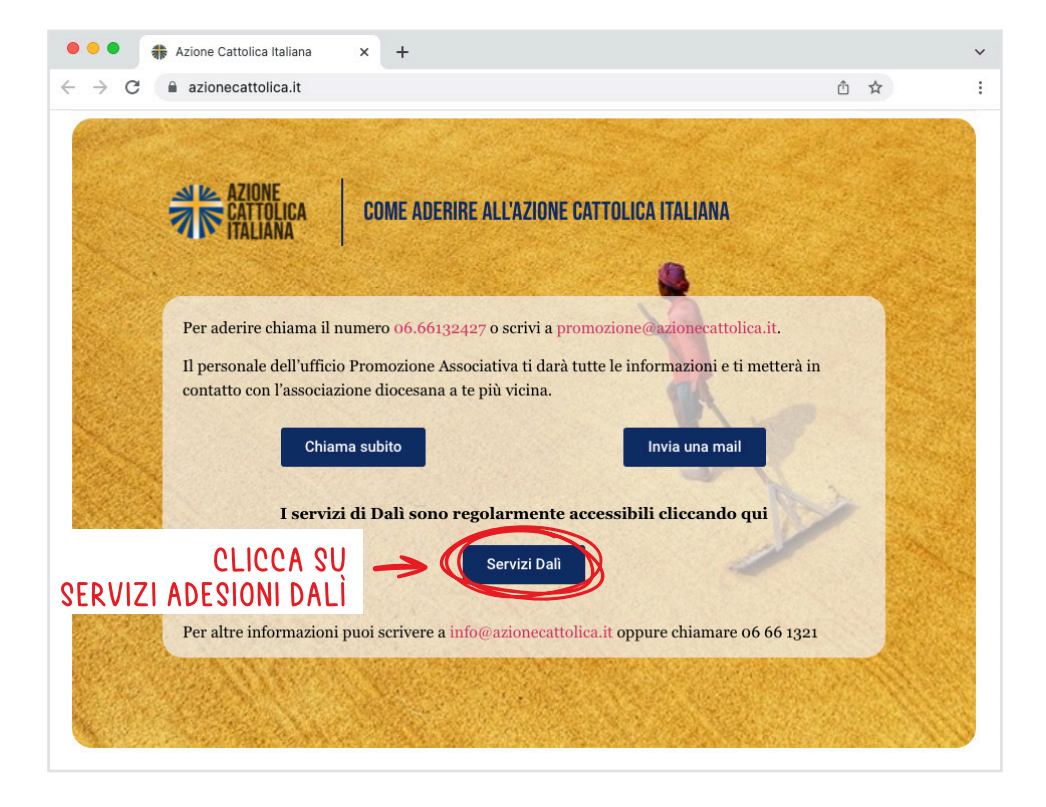

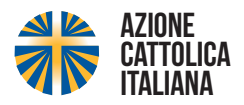

## AVVISO: LEGGI CON ATTENZIONE

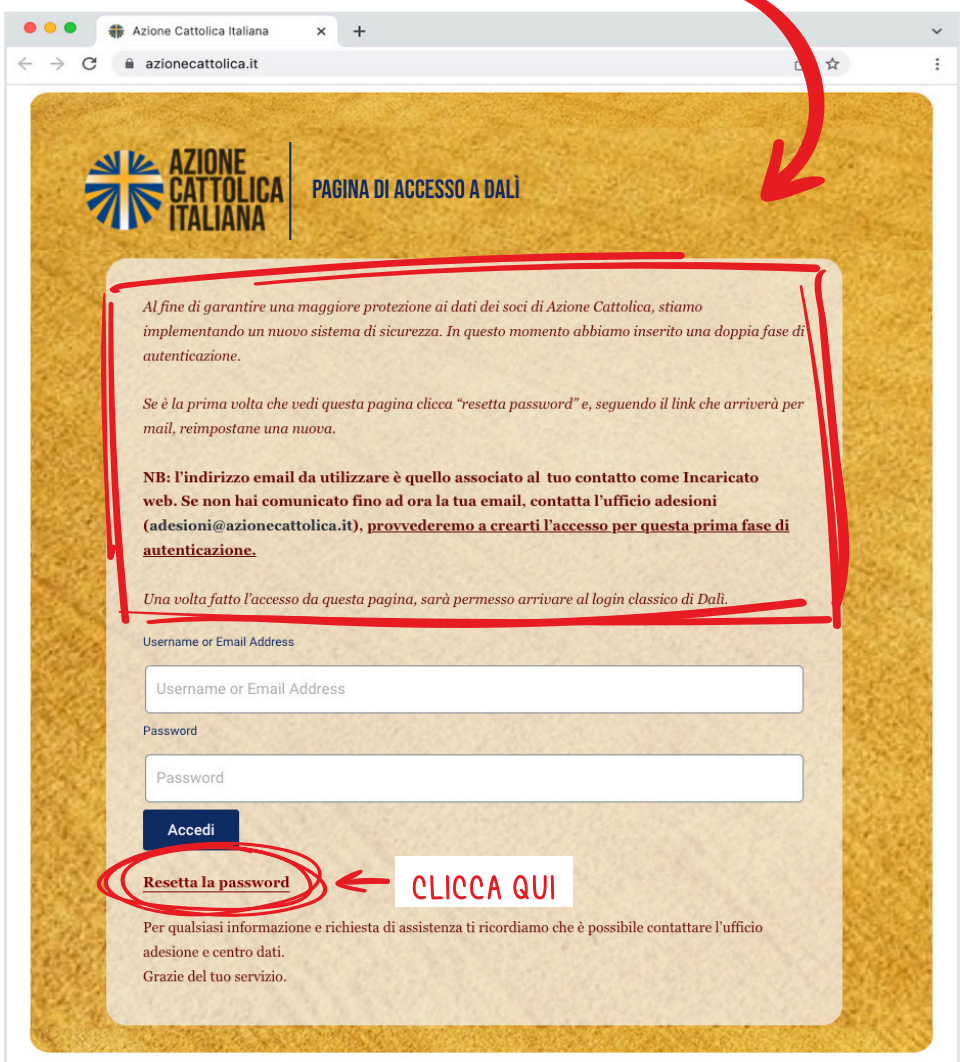

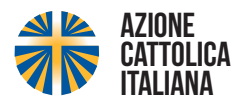

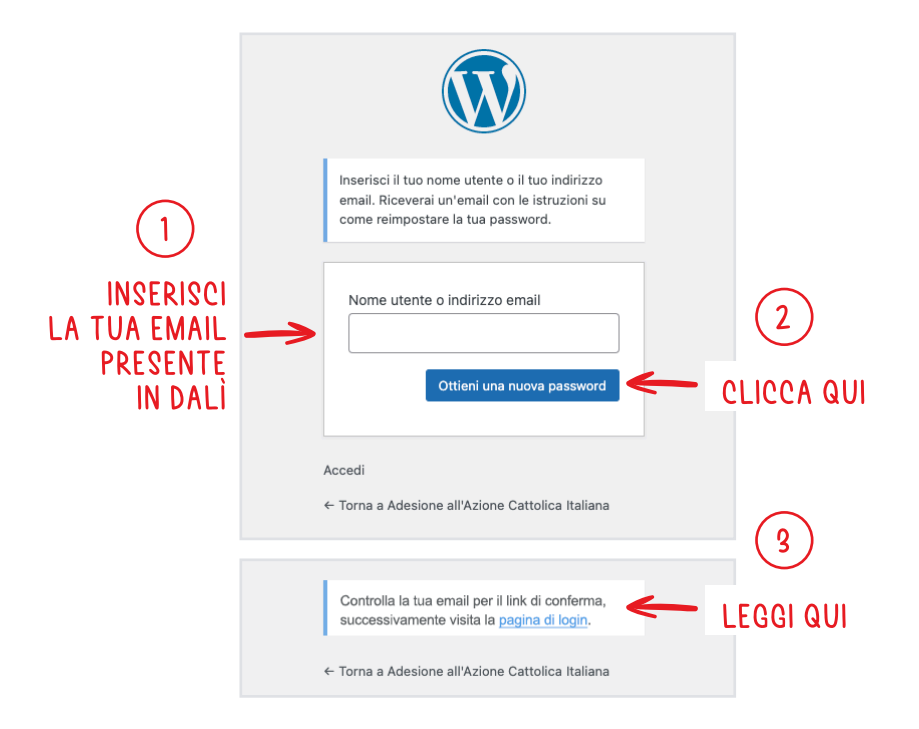

#### NELLA TUA CASELLA DI POSTA RICEVERAI UN MESSAGGIO COME QUESTO, CLICCA SUL LINK.

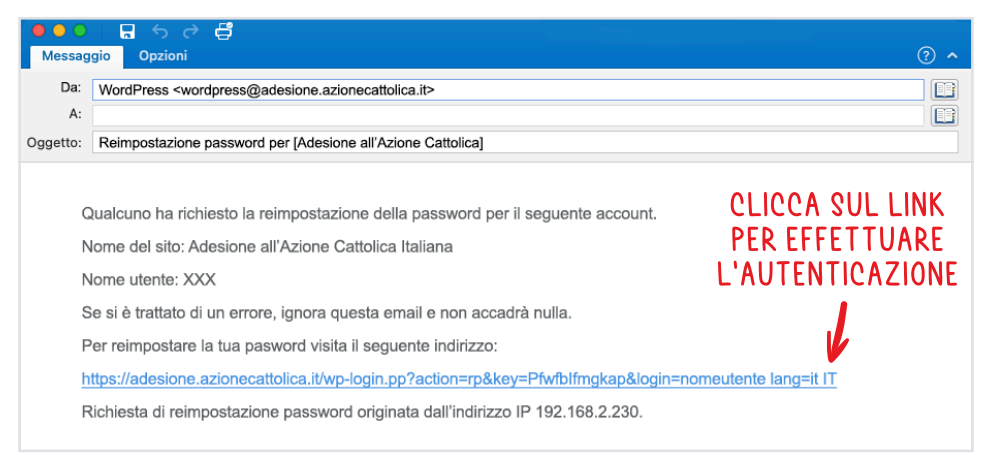

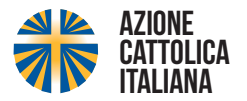

### IL SISTEMA TI PROPONE UNA PASSWORD MA POTRAI CAMBIARLA.

|                                                                                                    | Inversion la tua nuova password qui di seguito<br>Ruova password<br>MUY5UJLU)OgI&OAG<br>Forte<br>Mugeriment: la password dovrebbe essere<br>funga almeno dodici caratteri. Per renderia più<br>sicura utilizza lettere maiuscole e minuscole,<br>numeri e simboli come 1 ? \$ % ^ & !<br>Cenera password<br>Mugeriment: la password qui di seguito<br>come a Adesione all'Azione Cattolica Italiana | SWORD<br>YOSTA<br>SISTEMA<br>CUREZZA     |
|----------------------------------------------------------------------------------------------------|----------------------------------------------------------------------------------------------------|------------------------------------------|
| CONSIGLIO:<br>PUOI ANCHE<br>PERSONALIZZARE<br>LA PASSWORD<br>SALVANDONE UNA TUA,<br>CON UN LIVELLO MEDIO<br>DI SICUREZZA. | Nuova password<br>aaa111@@@/<br>Media<br>Suggerimento: la password dovrebbe essere<br>lunga almeno dodici caratteri. Per renderla più<br>sicura utilizza lettere maiuscole e minuscole,<br>numeri e simboli come 1 ? \$ % ^ &!<br>Genera password<br>Salva password<br>Accedi                                                                                                    |                                          |
|                                                                                                    | La password è stata reimpostata. Accedi ← UNA<br>← Torna a Adesione all'Azione Cattolica Italiana CLIC                                                                                                    | VOLTA SALVATA<br>ASSWORD<br>CA SU ACCEDI |

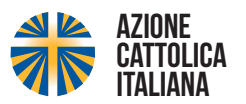

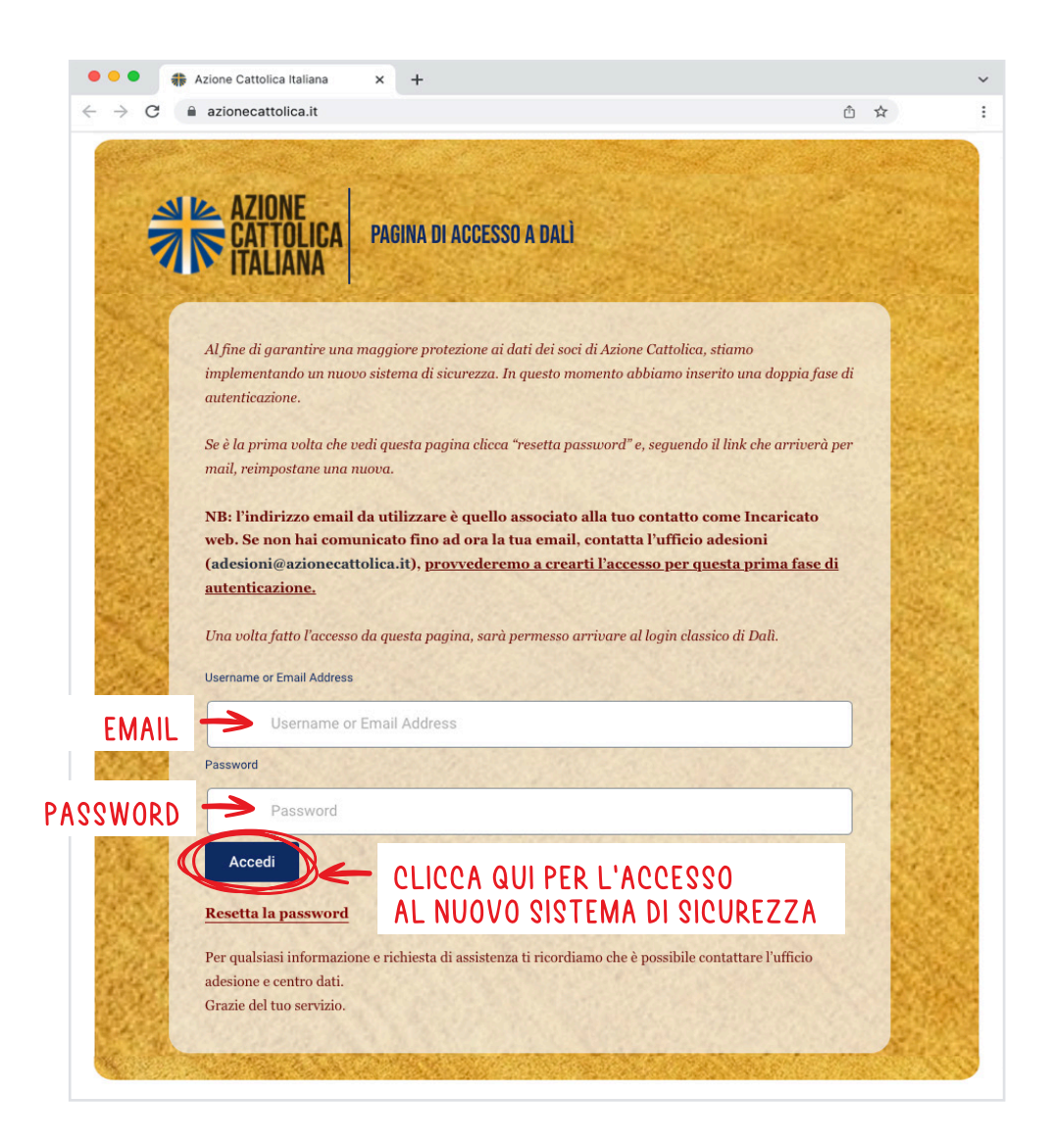

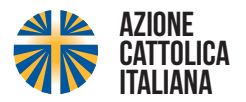

| ACCEDENDO AL NUOVO | SISTEMA DI SICUREZZA | SI PRESENTA QUESTA PAGINA. | CLICCATE LA VOCE BACHECA.   |
|--------------------|----------------------|----------------------------|-----------------------------|
| HEELPENDO HE HOOVO |                      |                            | cencentre en voer brienzen. |

| ← → C 6                                      | ) 🗇 https://adesione.azioneca                       | ttolica.it/wp-admin/profile.php    |                                |                                           | 0 6      | ¢1 | 0 ( | a       |
|----------------------------------------------|-----------------------------------------------------|------------------------------------|--------------------------------|-------------------------------------------|----------|----|-----|---------|
| Adesione all'Azio     Bacheca     Adici menu | BACHECA                                             | otifica l'amministratore del sito. |                                |                                           |          |    | Aiu | Ciao, 🎄 |
|                                              | Un aggiornamento automatico<br>Profilo              | di WordPress non è stato comple    | tatol Informa l'amminis        | tratore del sito.                         |          |    |     |         |
|                                              | Schema di colore del pannello<br>di amministrazione | Predefinito                        | O Light                        | O Moderno                                 | O Blu    |    |     |         |
|                                              |                                                     | Carrie                             | <ul> <li>Ectoplasma</li> </ul> | O Mezzanotte                              | O Oceano |    |     |         |
|                                              | Barra degli strumenti                               | ✓ Mostra la barra degli strume     | enti quando si visualizza      | il sito                                   |          |    |     |         |
|                                              | Lingua 🖓                                            | Lingua predefinita del sito 🗸      |                                |                                           |          |    |     |         |
|                                              | Nome                                                |                                    |                                |                                           |          |    |     |         |
|                                              | Nome utente                                         | borello aldo                       |                                | Il nome utente non può essere modificato. |          |    |     |         |
|                                              | Nome                                                |                                    |                                | ]                                         |          |    |     |         |
|                                              | Cognome                                             |                                    |                                |                                           |          |    |     |         |

### SUCCESSIVAMENTE CLICCATE SULLA VOCE "ACCEDI A DALÌ".

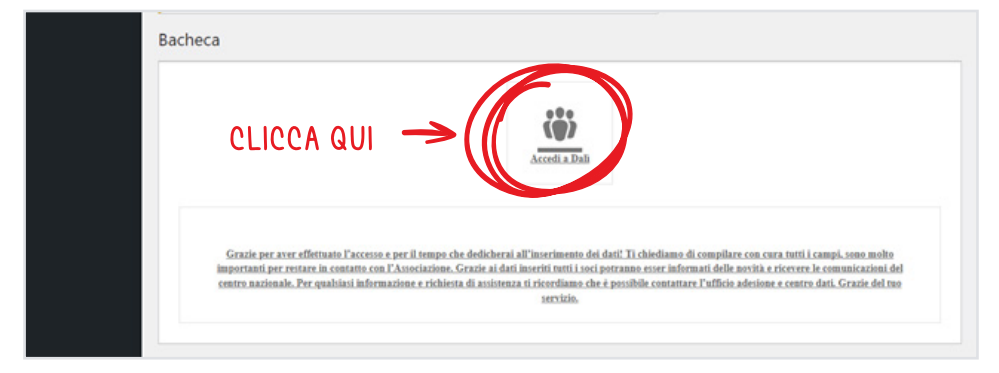

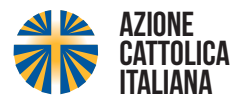

## IL SISTEMA VI RIPORTA ALLA PAGINA INIZIALE DI DALÌ DOVE POTETE METTERE LE CREDENZIALI CHE AVETE SEMPRE USATO PER ACCEDERE AL PROGRAMMA.

| ← | С | Ŵ | 84.253.148.42/adesioni/login.aspx                                 | P | îô | ζ'n | 1 |  |
|---|---|---|-------------------------------------------------------------------|---|----|-----|---|--|
|   |   |   |                                                                   |   |    |     |   |  |
|   |   |   |                                                                   |   |    |     |   |  |
|   |   |   |                                                                   |   |    |     |   |  |
|   |   |   | Azione Cattolica Italiana Software per la gestione delle adesioni |   |    |     |   |  |
|   |   |   | Area Riservata                                                    |   |    |     |   |  |
|   |   |   | Illente                                                           |   |    |     |   |  |
|   |   |   | Password: Entra                                                   |   |    |     |   |  |
|   |   |   |                                                                   |   |    |     |   |  |
|   |   |   |                                                                   |   |    |     |   |  |
|   |   |   |                                                                   |   |    |     |   |  |
|   |   |   |                                                                   |   |    |     |   |  |
|   |   |   | Azione Cattolica@2004 - Tutti i diritti sono riservati            |   |    |     |   |  |
|   |   |   | Powered by Label Informatica                                      |   |    |     |   |  |
|   |   |   |                                                                   |   |    |     |   |  |
|   |   |   | Powered by Galactication                                          |   |    |     |   |  |

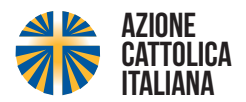